# 電子証明書取得・更新アプリご利用マニュアル

# 2. 電子証明書の取得編

(1) ブラウザの事前設定(ポップアップブロック)

## ・マイクロソフトEdgeの場合

①右上の「・・・」をクリックします。

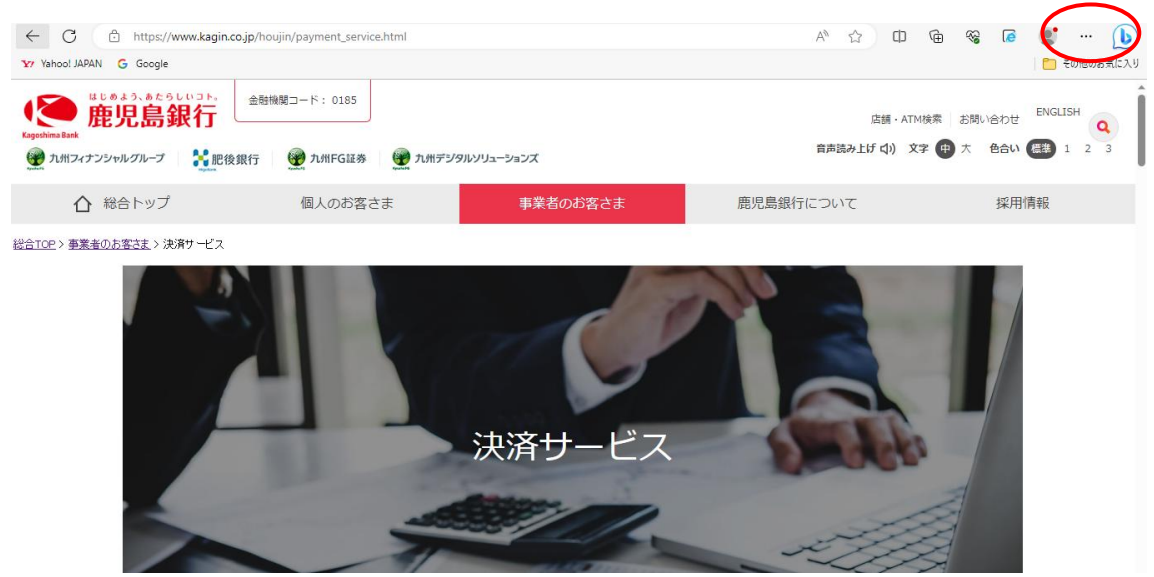

#### ②メニューが表示されたら「設定」をクリック

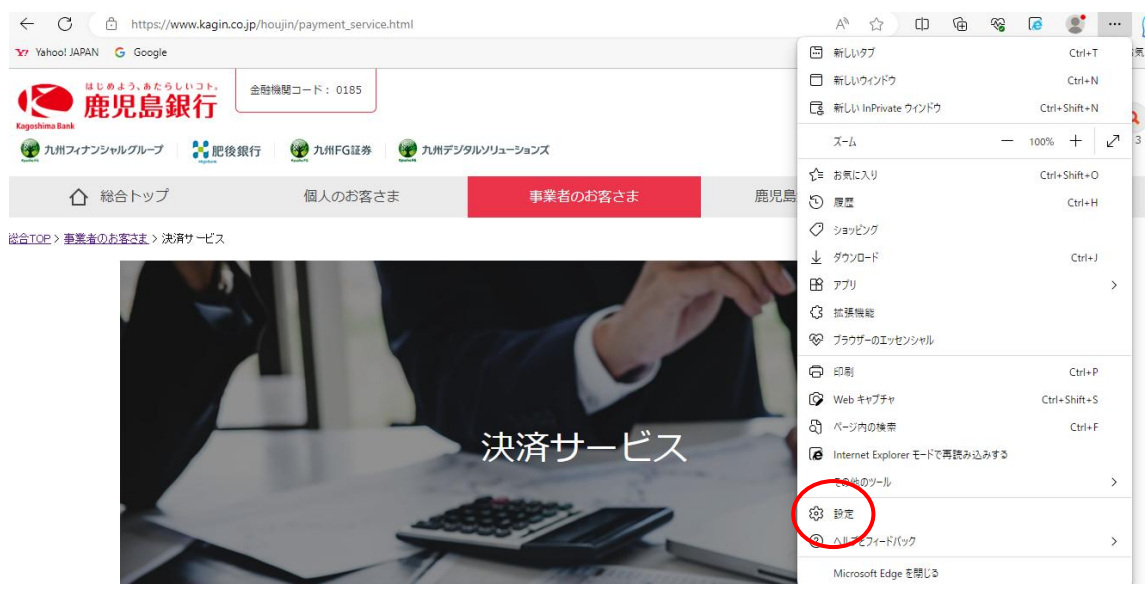

③設定メニューの「Cookie サイトのアクセス許可」し、「ポップアップとリダイレクト」 をクリック

| I                                                                                            | サイトでのモーション センサーと光センサーの使用を許可する                     |   |
|----------------------------------------------------------------------------------------------|---------------------------------------------------|---|
| <b>設定</b><br>Q 設定の検索                                                                         | 通知     索に確認する                                     | > |
| <ul> <li>適 ブロファイル</li> <li>① ブライバシー、検索、サービス</li> </ul>                                       | JavaScript<br>許可済み                                | > |
| <ul> <li>⑦ 外親</li> <li>□ サイドバー</li> </ul>                                                    | イメージ     すべて表示                                    | > |
| <ul> <li>□ (スタート)、(ホーム)、および (新規) タブ</li> <li>○ 共存、3ビ して貼り付け</li> </ul>                       | <ul> <li>パップアップとリダイレクト</li> <li>注可済み</li> </ul>   | > |
|                                                                                              | 同 押し付けがましい広告<br>ブロック済み                            | > |
| 受 ファミリー セーフティ<br>ペト 言語                                                                       | (、 バックグラウンド同期<br>最近間じたサイトでデータの送受信の完了を許可する         | > |
| <ul> <li>ブリンター</li> <li>システムとパフォーマンス</li> </ul>                                              | 自動ダウンロード     サイトが複数のファイルを自動的にダウンロードしようとしたときに確認する  | > |
| <ul> <li>         ・設定のリセット         <ul> <li>スマートフォンとその他のデバイス         </li> </ul> </li> </ul> | プロトコル ハンドラー<br>サイトがブロトコルの既定のハンドラーとなることを求めることを許可する | > |

④「ブロック済(推奨)」を白色に黒点に設定します。

| 定                          | ← サイトのアクセス許可 / ポップアップとリダイレクト    |          |
|----------------------------|---------------------------------|----------|
| 2、設定の検索                    |                                 | $\frown$ |
| 9 วีนวราน                  | ブロック済み (推奨)                     |          |
| プライバシー、検索、サービス             |                                 | $\sim$   |
| ) 外観                       | ブロック                            | 追加       |
| コ サイドバー                    | ·魚布内午61 先24 /4 11 /4 +1 / 血24 / |          |
| ■ [スタート]、[ホーム]、および [新規] タブ | 2回が出ていたシュレはのうからい                |          |
| 含 共有、コピーして貼り付け             | 24-7                            |          |
| Cookie とサイトのアクセス許可         | 許可                              | 通辺口      |
| ▶ 既定のブラウザー                 | 追加されたサイトはありません                  |          |
| <u>レ</u> ダウンロード            |                                 |          |
| 多 ファミリー セーフティ              |                                 |          |
| 語言 り                       |                                 |          |
| ∋ プリンター                    |                                 |          |
| ユ システムとパフォーマンス             |                                 |          |
| ) 設定のリセット                  |                                 |          |
| ] スマートフォンとその他のデバイス         |                                 |          |

## ・Google Chrome の場合

①右上の設定(縦3つの・)をクリック

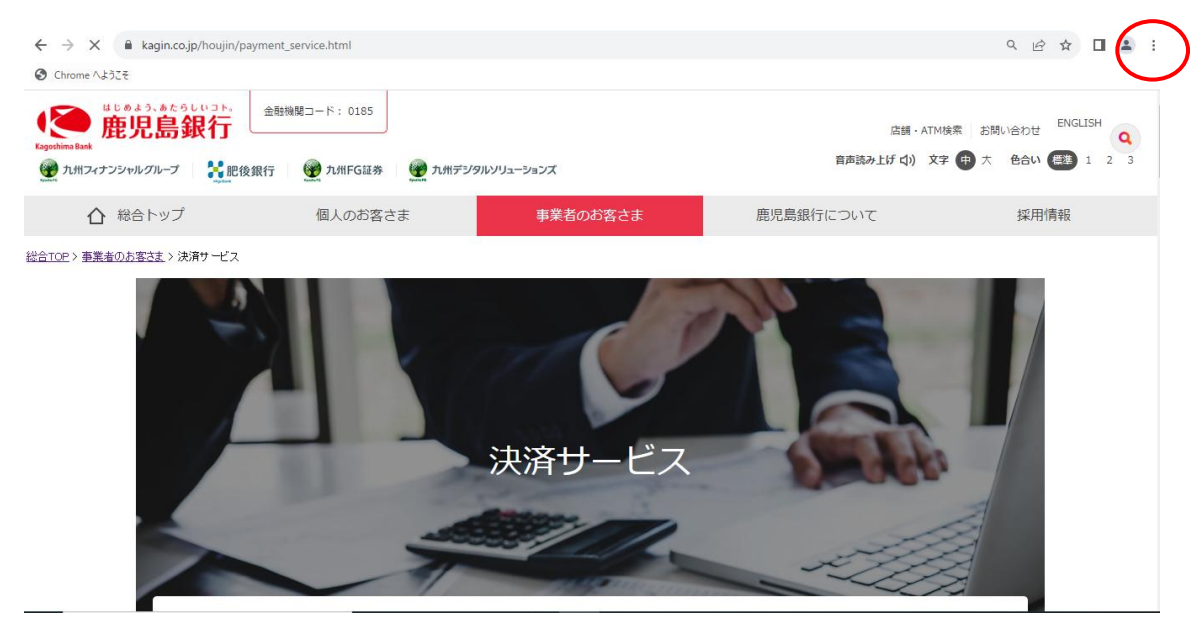

### ②メニューが表示されたら「設定」をクリック

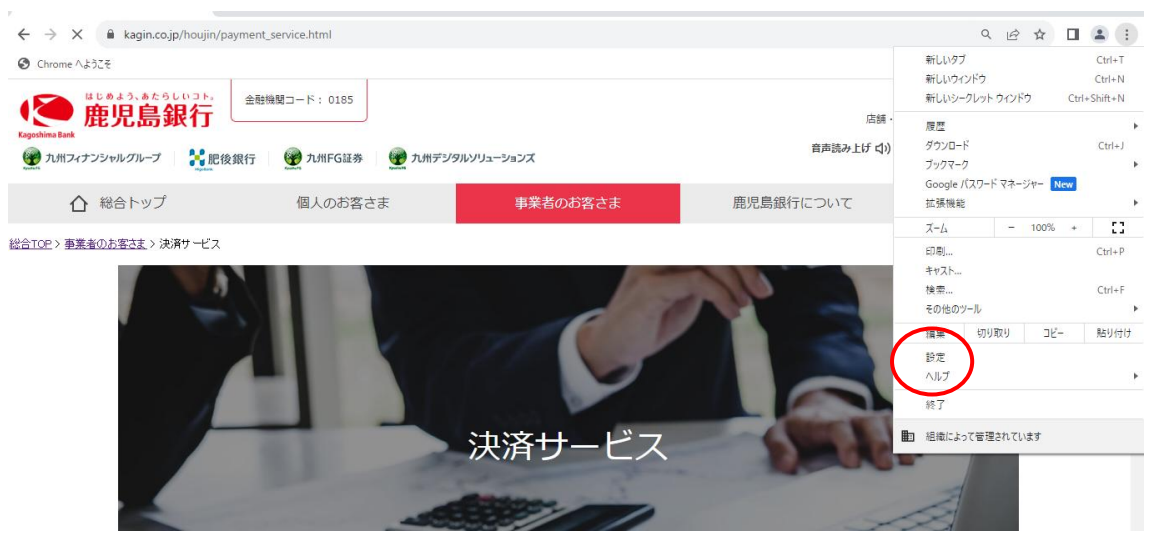

③設定メニューの「プライバシーとセキュリティー」をクリックし、「サイトの設定」を クリック

|           | 0        | 設定                | Q 1  | 役定項目を検索                                                    |   |
|-----------|----------|-------------------|------|------------------------------------------------------------|---|
|           | •        | ▲<br>Google の設定   |      | 計 お使いのブラウザは組織によって管理されています                                  |   |
|           | Ê        | 自動き力とパフロード        | 安全確認 | 3                                                          |   |
| $\langle$ | •        | プライバシーとセキュリ<br>ティ | 0    | Chrome でデータ侵害や不正な拡張機能などの脅威から保護されているか確認します 今ずぐぬ             | 認 |
|           |          | パフォーマンス           |      |                                                            |   |
|           | ۲        | デザイン              | プライハ | (シーとセキュリティ                                                 |   |
|           | Q        | 検索エンジン            |      | 開発周囲データの削除                                                 | • |
|           |          | 既定のブラウザ           |      | 間覚慮歴、Cookie、キヤッンユなどを削除します                                  |   |
|           | Ċ        | 起動時               | ۵    | Cookie と他のサイトデータ<br>シークレット モードでサードパーティの Cookie がブロックされています | • |
|           |          | 言語                | ۲    | ゼキュリティ<br>ゼーフ ブラウジング(危険なサイトからの保護機能)などのセキュリティ設定             | + |
|           | <u>+</u> | ダウンロード            |      | # 2 b n 80 m                                               |   |
|           | Ť        | ユーザー補助機能          |      | サイトが使用、表示できる情報(位置情報、カメラ、ポップアップなど)を制御します                    | • |
|           | ٩        | システム              | x    | プライバシー サンドボックス                                             |   |
|           | Ð        | 設定のリセット           |      | 武用取機能はオフになつ しいま 9                                          |   |

# ④「ポップアップとリダイレクト」をクリック

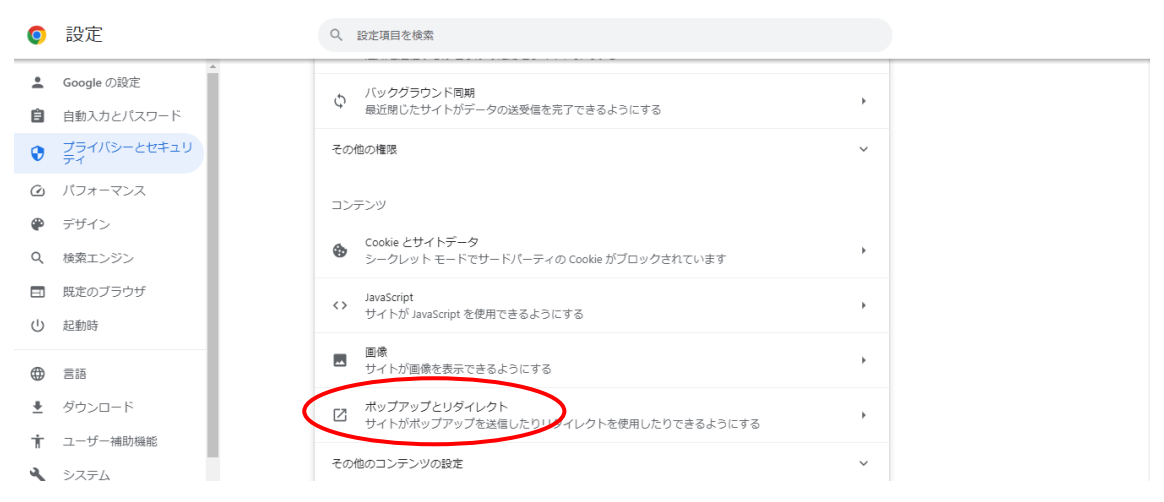

⑤「サイトがポップアップを送信したりリダイレクトを使用したりできるようにする」 にチェックにを入れます。

| ・ Google の設定         ・ ボッブアッブを送届して広告を表示したり、リダイレクトを使ってユーザーがアクセスするつもりのないウェ         プリイトを表示したりするサイトもあります         ・ ボッブアッブを送届して広告を表示したり、リダイレクトを使ってユーザーがアクセスするつもりのないウェ         プリイトを表示したりするサイトもあります         ・ デザイン         ・ デザイン         ・ デザイン         ・ 検索エンジン         ・ 「 取応のブラウザ         ・ 「 」         ・ 「 」         ・ 「 」         ・ 「 」         ・ 「 」         ・ 「 」         ・ 「 」         ・ 「 」         ・ 「 」         ・ 「 」         ・ 「 」         ・ 「 」         ・ 「 」         ・ 「 」         ・ 「 」         ・ 「 」         ・ 「 」         ・ 「 」         ・ 「 」         ・ 「 」         ・ 「 」         ・ 「 」         ・ 「 」         ・ 「 」         ・ 「 」         ・ 「 」         ・ 「 」         ・ 「 」         ・ 「 」         ・ 「 」         ・ 「 」         ・ 「 」         ・ 「 」         ・ 「 」         ・ 「 」         ・ 「 」         ・ 「 」         ・ 「 」         ・ 「         ・ 「 …         ・ 「 …         ・ 「 …         ・ 「 …         ・ 「 …         ・ 「 …         ・ 「 …         ・         ・         ・ | 0        | 設定                | Q, 設定項目を検索                                        |
|----------------------------------------------------------------------------------------------------|----------|-------------------|---------------------------------------------------|
| 自動為カとバスワード       ポップアップを送信して広告を表示したり、リダイレクトを使ってユーザーがアクセスするつもりのないウェブサイトをあります         ジ ブライバシーとセキュリ       デジオントを表示したりするサイトもあります         グ パフォーマンス       デフォルトの動作         ジ デザイン       ジ イトにアクセスしたとまについたもの最低を目的のに知ります         ダ 検索エンジン       ③ ビ サイトがポップアップを送信したりリダイレクトを使用したりできるようにする         団 脱走のブラウザ       ④ ビ サイトにポップアップの送信やリダイレクトの使用を許可しない         ジ 起動時       動作のカスタマイズ<br>次のサイトでは、デフォルトではなくカスタムの設定が使用されます         オップアップの送信やリダイレクトの使用を許可しないサイト       追加                                                                                                    | <u>*</u> | Google の設定        | ← ポップアップとリダイレクト     Q 検索                          |
| ・プライバシーとセキュリ         デイ         ・プライバシーとセキュリ         デフォルトの動作         ・プライルシーン         ・プライルシーン         ・プライン         ・プライルシーン         ・プライン         ・プライルシーン         ・プライルシーン         ・プライル         ・プライル         ・プラーン         ・プラーン         ・プラーン         ・パップアップの送信やリダイレクトの使用を許可しないサイト         ・         ・         ・                                                                                                    | Ê        | 自動入力とパスワード        | ポップアップを送信して広告を表示したり、リダイレクトを使ってユーザーがアクセスするつもりのないウェ |
| ○ パフォーマンス       デフォルトの動作         ♥ デザイン       サイトにアクセスしたと急につのPまの動作も目前のに行います         Q 検索エンジン       ⑨ ビ サイトがポップアップを送催したりリダイレクトを使用したりできるようにする         国 既定のブラウザ       ○ 区 サイトにポップアップの送信やリダイレクトの使用を許可しない         * お助時       動作のカスタマイズ<br>次のサイトでは、デフォルトではなくカスタムの設定が使用されます         * グウンロード       ポップアップの送信やリダイレクトの使用を許可しないサイト         * ユーザー補助瞬能       通加                                                                                                    | •        | プライバシーとセキュリ<br>ティ | ブサイトを表示したりするサイトもあります                              |
| <ul> <li>         ・デザイン         ・・・・・・・・・・・・・・・・・・・・・・・・・・・・・</li></ul>                                                                                                    | Ø        | パフォーマンス           | デフォルトの動作                                          |
| Q 検索エンジン       ● ビ サイトがホップアップを送信したりリダイレクトを使用したりできるようにする         回 販定のブラウザ       ● ビ サイトにホップアップの送信やリダイレクトの使用を許可しない         ① 起動時       動作のカスタマイズ         ② 言語       次のサイトでは、デフォルトではなくカスタムの設定が使用されます         * ダウンロード       ホップアップの送信やリダイレクトの使用を許可しないサイト         * ユーザー補助解戦       通知                                                                                                    | ۲        | デザイン              | サイトにアクセスしたときにこの恐怖の時代を自動的に行います。                    |
| □ 既定のブラウザ     ○ 区 サイトにボッブアップの送信やリダイレクトの使用を許可しない       ① 起動時     動作のカスタマイズ       ● 言語     次のサイトでは、デフォルトではなくカスタムの設定が使用されます       • ダウンロード     ボップアップの送信やリダイレクトの使用を許可しないサイト       * ユーザー補助解戦     追加                                                                                                    | Q        | 検索エンジン            | ⑦ 2 サイトがポップアップを送信したりリダイレクトを使用したりできるようにする          |
| ・         記動時         動作のカスタマイズ           ・         言語         次のサイトでは、デフォルトではなくカスタムの設定が使用されます           ・         グウンロード         ボップアップの送信やリダイレクトの使用を許可しないサイト           ・         ューザー補助解説                                                                                                    |          | 既定のブラウザ           | ○ ☑ サイトにポップアップの送信やリダイレクトの使用を許可しない                 |
| 動作のカスタマイズ       ● 言語     次のサイトでは、デフォルトではなくカスタムの設定が使用されます       ・ ダウンロード     ボッブアップの送信やリダイレクトの使用を許可しないサイト       ・ ユーザー補助解解     ・                                                                                                    | ப        | 起動時               |                                                   |
|                                                                                                    |          |                   | 動作のカスタマイズ                                         |
| ダウンロード     ボップアップの送信やリダイレクトの使用を許可しないサイト     追加     ゴーザー補助解戦                                                                                                    |          | 言語                | 次のサイトでは、デフォルトではなくカスタムの設定が使用されます                   |
| ★ ユーザー補助機能                                                                                                    | <u>+</u> | ダウンロード            | ポップアップの送信やリダイレクトの使用を許可しないサイト                      |
| 11 - 2 100,500,00 ++ ノレト公会和キャア(11年47)                                                                                                    | Ť        | ユーザー補助機能          | ++ ノ L +C24-50 マ1 (エキ・)                           |

(2) 当行ホームページログイン画面にて「電子証明書取得」ボタンをクリック

事業者向けインターネットバンキング(FB-WEBサービス)

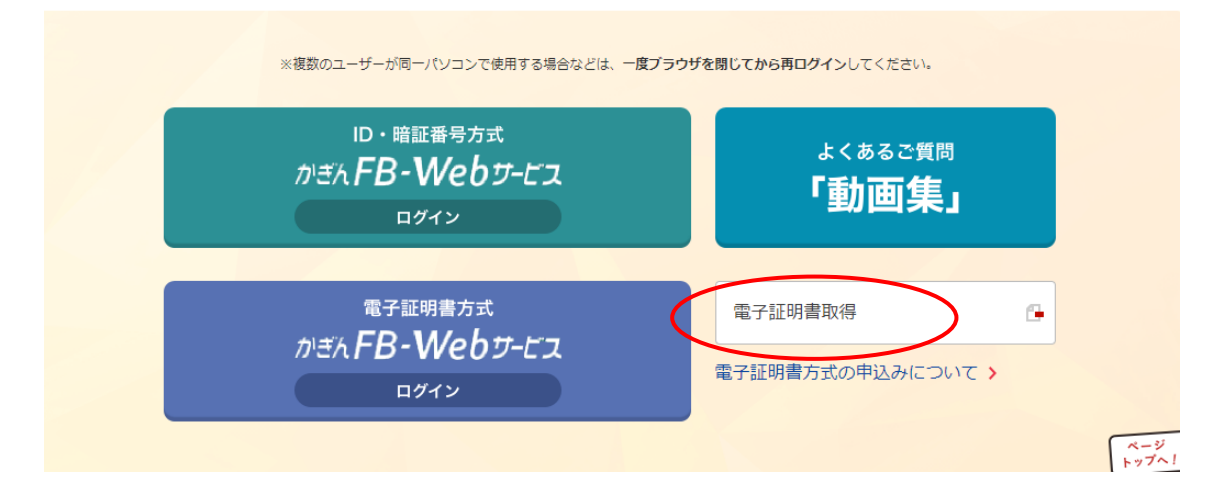

(3) 認証情報を入力後、「実行」ボタンをクリック

|                | かぎん <b>FB-Web</b> サービス  | ( <b>)</b> #######                                                 |
|----------------|-------------------------|--------------------------------------------------------------------|
| Kagoshima Bank |                         | Lipsanta 距方的现代]                                                    |
|                | 電子証明書取得認証               |                                                                    |
|                | 契約法人ID、利用者IDとログインバスワードを | ご入力ください。                                                           |
|                | 契約法人ID(半角) 必須           | 1234567890                                                         |
|                | 利用者ID 必須                | 654321                                                             |
|                | ログインパスワード 必須            | ・・・・・     ・・・・・     ・・・・・     ・・・・・     ・・・・・     ・・・・・     ・・・・・・ |
|                | ※バスワードの大文字と小文字は区別されま    | す。 実行                                                              |
|                | DI20340100              | ▲このページの先頭へ戻る                                                       |
|                |                         |                                                                    |
|                |                         |                                                                    |
|                |                         | Copyright © 2014 The KAGOSHIMA BANK, LTD.                          |

(4) 電子証明書取得画面にて、「アプリで取得」ボタンをクリック

| いたい たいしん FB-Webサービス                                           | ● 鹿児島銀行                                        |
|---------------------------------------------------------------|------------------------------------------------|
| 電子証明書取得<br>雪子証明書参取得します。                                       |                                                |
| ■ 電子証明書を取得<br>この先は外部サイトに移動します。                                |                                                |
| Edge IEモードで取得                                                 |                                                |
| マイクロソフトEdgeで「IEモード」を設定できな<br>ションをインストールの上、<br>電子証明書を取得してください。 | il いお客様やマイクロソフトEdgel以外のブラウザをご利用のお客様はこちらからアプリケー |
| アプリで取得                                                        |                                                |
| DI20340105                                                    | ▲このページの先頭へ戻る                                   |
|                                                               |                                                |

(5) デジサート社の電子証明取得画面が表示されるため「続行」ボタンをクリック

| ali ari a a sut |                                        | 日本語 | -            |
|-----------------|----------------------------------------|-----|--------------|
| algicert        |                                        |     |              |
| 申請: 申請情報 証明     | 書のインストール 次のステップ                        |     |              |
|                 |                                        |     | _            |
|                 | *                                      |     | ר            |
|                 | /こ。                                    |     |              |
| 情報を確認してくた       | ごさい                                    |     |              |
| 証明書に関連付けられている情: | 過が正しいことを確認し、 必須フィール ドがある場合は λ カレアく ださい |     |              |
|                 |                                        | 1   |              |
| 発行者             | THE KAGOSHIMA BANK,LTD.                |     |              |
| 発行局             | THE KAGOSHIMA BANK,LTD. CA             |     |              |
| 証明書番号           | VDSerialNumber 0000004000              |     |              |
| 利用者             |                                        |     |              |
| 発行先             |                                        |     |              |
| 情報が正しくない場合は、証明: | 書管理者までお問い合わせください。                      |     |              |
| ib@kagin.co.ip  |                                        |     |              |
| C manual an     |                                        |     |              |
|                 |                                        |     | _            |
|                 | (                                      | 続行  | $\mathbb{N}$ |
|                 |                                        |     |              |

(6) 証明書インストール画面が表示されたら「証明書のインストール」をクリック

| digicerť<br>申志· □□ ^ 25277 世                         |                                                                                                    | 7                       |
|------------------------------------------------------|----------------------------------------------------------------------------------------------------|-------------------------|
|                                                      |                                                                                                    |                         |
| 証明音のインスト<br>インストールの手順を確認した                           | ーフレ<br>た後、【証明書のインストール】をクリックして処理を                                                                    | 2開始します。                 |
| Click Install Certificate<br>DigiCert Desktop Client | If the DigiCert Desktop Client is not installed, you wi<br>wizard web site to download and install. | II be redirected to The |
| Instal Desktop App                                   | Enable Browser                                                                                      | Final verification      |
|                                                      | Installation results                                                                                |                         |
|                                                      | DigiCert Desktop Client's components have been<br>successfully installed on your computer           |                         |
|                                                      | (A) Certificates have been detected on your computer. Do                                            | v                       |
|                                                      |                                                                                                    |                         |
|                                                      |                                                                                                    | 証明書のインストール              |

(7)証明書が正常にインストールされましたと表示されましたら完了です。

| digicerť<br>申請: 申請情報 証明書のインストール 次のステップ                                                 |  |
|----------------------------------------------------------------------------------------|--|
| び明書が正常にインストールされました。                                                                    |  |
| 証明書は正常にインストールされました                                                                     |  |
| 証明書は正常にインストールされましたが、証明書を認証以外の目的で使用する場合、または別のブラウザで<br>使用する場合は、アプリケーションの設定が必要になることがあります。 |  |
| 証明書をセットアップし、オンラインサービスにアクセスするためにサポートが必要な場合は、証明書管理者<br>に問い合わせてください。                      |  |
| ib@kagin.co.jp                                                                         |  |
|                                                                                        |  |
| 法的通知   プライバシー<br>© 2023 DigiCert, Inc. All rights reserved.                            |  |

(8) 電子証明書方式ログイン画面よりログインをお願いします。

事業者向けインターネットバンキング(FB-WEBサービス)

| ※複数のユーザーが同一パソコンで使用する場合などは、一個<br>ID・暗証番号方式<br>かざんFB-Webサービス<br>ログイン | ビラウザを閉じてから再ロダインしてください。<br>よくあるご質問<br>「動画集」 |  |
|--------------------------------------------------------------------|--------------------------------------------|--|
| 電子証明書方式<br>かぎん <b>FB-Webサービス</b><br>ログイン                           | 電子証明書取得                                    |  |

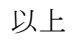